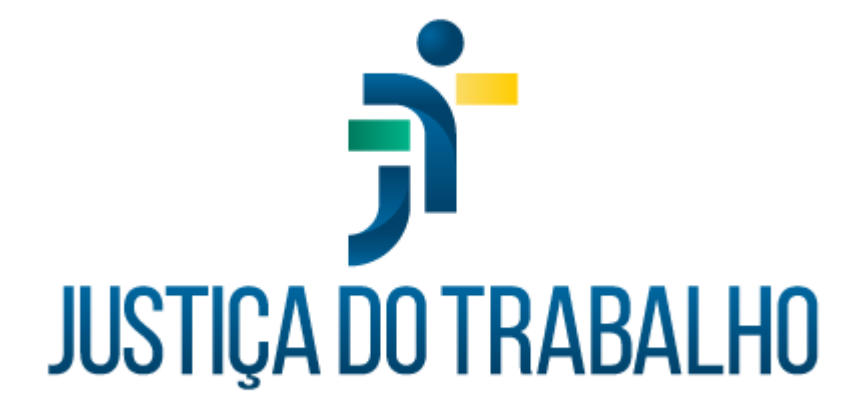

# SIGS - Justiça do Trabalho Exame Médico Admissional

Maio de 2024

Coordenadoria de Sistemas Administrativos Nacionais - CSAN

Versão 1.0

## HISTÓRICO DE ALTERAÇÕES

| Data      | Versão | Descrição         | Autor | Aprovado Por |
|-----------|--------|-------------------|-------|--------------|
| Maio/2024 | 1.0    | Exame Admissional | SIGS  | CSAN         |
|           |        |                   |       |              |
|           |        |                   |       |              |
|           |        |                   |       |              |

## Sumário

| 1. | OBJETIVO                                   | 4   |
|----|--------------------------------------------|-----|
| 2. | PERFIL DE ACESSO                           | 4   |
| 3. | CADASTRO DE PACIENTE EXTERNO               | 5   |
| 4. | CONSULTAR EXAMES ADMISSIONAIS              | 5   |
| 5. | ATENDIMENTO DE EXAME ADMISSIONAL           | 6   |
| а  | . Como cadastrar um novo Exame Admissional | 6   |
| b  | . Como fazer um Exame Admissional          | 7   |
| С  | . Conclusão do Exame Admissional           | 9   |
| 6. | ATESTADO DE SAÚDE OCUPACIONAL (ASO)        | .12 |
|    |                                            |     |

#### 1. OBJETIVO

Orientar ao usuário do SIGS sobre o uso do sistema no módulo ocupacional, Exame Admissional, a ser realizado no ingresso do nomeado, cedido ou em exercício provisório não pertencente ao quadro de pessoal da Justiça do Trabalho. Como o exame médico admissional é realizado antes do servidor ingressar no quadro de pessoal, o paciente deverá ser cadastrado inicialmente como Paciente Externo para proceder com a consulta médica. Após o ingresso no quadro de pessoal, o exame admissional migra automaticamente para a nova matrícula cadastrada.

## 2. PERFIL DE ACESSO

#### Recepcionista:

- Incluir paciente na agenda para Exame Admissional.
- Cadastrar paciente externo.
- Consultar os exames admissionais realizados, sem visualizar o CID.
- Visualizar e imprimir o Atestado de Saúde Ocupacional (ASO).
- Iniciar uma consulta admissional apenas para inserir documentos, sem acesso ao conteúdo do atendimento.

#### <u>Médico</u>

- Incluir paciente na agenda para Exame Admissional.
- Cadastrar paciente externo.
- Realizar o atendimento médico.
- Consultar os exames admissionais realizados, com visualização do CID e do atendimento realizado.
- Visualizar e imprimir o Atestado de Saúde Ocupacional (ASO).
- Inativar um registro feito pelo seu próprio usuário, mediante justificativa

## 3. CADASTRO DE PACIENTE EXTERNO

Menu principal > Administração > Paciente Externo.

Perfil de acesso: diretor, apoio ao gestor, recepcionista e médico.

Para efetuar o cadastro selecionar no ícone (+) no canto superior direito da tela.

As informações assinaladas com (\*) são obrigatórias.

O sistema não permite cadastramento de mais de um paciente externo com o mesmo CPF.

Para maiores informações, consultar o manual do módulo configurações do sistema.

| A PÁGINA INICIAL        |        |                       |             |     |          |                     |          |     |
|-------------------------|--------|-----------------------|-------------|-----|----------|---------------------|----------|-----|
| AGENDA                  | >      |                       |             |     |          |                     |          |     |
| ADMINISTRAÇÃO           | $\sim$ |                       |             |     |          |                     |          |     |
| Profissional            |        |                       |             |     |          |                     |          |     |
| Paciente Externo        |        |                       |             |     |          |                     |          |     |
| Escala                  |        |                       |             |     |          |                     |          |     |
| Junta Médica/Odontológi | са     |                       |             |     |          |                     |          |     |
| Modelo Laudo Perícia    |        |                       |             |     |          |                     |          |     |
| Distribuição de Licença |        | Consulta de Pacient   | es Externos |     |          |                     |          | +   |
| Terceirizado            |        | = Filtros da consulta |             |     |          |                     |          | ^   |
| ASSISTENCIAL            | >      | Paciente              |             |     |          |                     |          |     |
| PERICIAL                | >      |                       |             |     |          |                     |          |     |
| OCUPACIONAL             | >      | BUSCAR LIMPAR         |             |     |          |                     |          |     |
| RELATÓRIOS GERENCIAIS   | >      | Paciente              | Nascimento  | CPF | Telefone | E-mail              | Tipo     |     |
| PROGRAMAS DE SAÚDE      | >      |                       |             |     |          | Itens por página 10 | ▼ 0 de 0 | < > |

## 4. CONSULTAR EXAMES ADMISSIONAIS

Menu Principal > Ocupacional > Admissional.

É possível filtrar por nome do paciente, situação, forma de ingresso, cargo, cid e datas.

SIGS – Sistema Integrado de Gestão em Saúde 2.8

Perfil de acesso: recepcionista e médico.

| Consulta de Exames Admissionais                                  |      |                   |                       |              | +      |
|------------------------------------------------------------------|------|-------------------|-----------------------|--------------|--------|
|                                                                  |      |                   |                       |              | ^      |
| Paciente                                                         |      |                   |                       |              |        |
| Situação                                                         |      | Forma de Ingresso | ✓ Cargo               | )            | •      |
| CIDs                                                             | ۵    | Data Inicio       | 💼 🛛 Data              | Fim          | Ē      |
| BUSCAR LIMPAR                                                    |      |                   |                       |              |        |
| Data de registro Data do<br>(inicial/final) Atendimento Paciente | CIDs | Atendido por      | Situação              | Ações        |        |
|                                                                  |      |                   | Itens por página 10 👻 | 0 de 0 🛛 🕹 🤞 | < > >I |

## 5. ATENDIMENTO DE EXAME ADMISSIONAL

#### a. Como cadastrar um novo Exame Admissional

No Menu Principal > Ocupacional > Admissional.

Selecionar o ícone (+) no canto superior direito da tela.

Ou através da agenda, quando o candidato está agendado.

| Atendimento *<br>Exame admissional                     | Data<br>- 18/06/2024                   | Horário<br>15:00                         |   |
|--------------------------------------------------------|----------------------------------------|------------------------------------------|---|
| <sub>Local</sub><br>Seção de Saúde Ocupacional - Rua C | uritiba, 835 , 8° andar, sala 807 . CE | P 30170-910, Centro. BELO HORIZONTE - MG | 4 |
| Observação                                             |                                        |                                          |   |
| Agendado                                               | 🖾 Não Compareceu 🛛 😵 Pacien            | te <b>O</b> Profissional                 |   |
| VOLTAR SALVAR SALVAR E IN                              | ICIAR ATENDIMENTO                      |                                          |   |
|                                                        |                                        |                                          |   |

SIGS – Sistema Integrado de Gestão em Saúde 2.8 SIGEP 1.55 Contato pelo redmine nacional

#### b. Como fazer um Exame Admissional

Ao abrir o atendimento, informar a forma de ingresso dentre as opções disponíveis (Nomeação em concurso público, nomeação em cargo de confiança, cessão de outros órgãos, redistribuição, remoção por permuta, remoção para acompanhamento de pessoa da família, remoção por motivo de saúde, seleção para estagiários).

O perfil de recepcionista pode iniciar um exame admissional apenas para inclusão de documento, sem acesso ao atendimento, ficando o mesmo como rascunho para preenchimento posterior pelo médico.

| me Admissional                                  |     |
|-------------------------------------------------|-----|
| dentificação                                    |     |
| IOMEAÇÃO EM CONCURSO PÚBLICO                    | ^   |
| IOMEAÇÃO EM CARGO DE CONFIANÇA                  |     |
| ESSÃO DE OUTROS ÓRGÃOS (MUNICÍPIO/ESTADO/UNIÃO) | - 1 |
| EDISTRIBUIÇÃO                                   |     |
| EMOÇÃO POR PERMUTA                              | - 1 |
| EMOÇÃO PARA ACOMPANHAMENTO DE PESSOA DA FAMÍLIA | Ţ   |

Indicar se o exame foi realizado por profissional INTERNO ou EXTERNO e data do atendimento (permite data retroativa, quando o exame houver sido realizado anteriormente a data do cadastro no sistema).

Em caso de profissional externo, selecionar o profissional ou cadastrar novo.

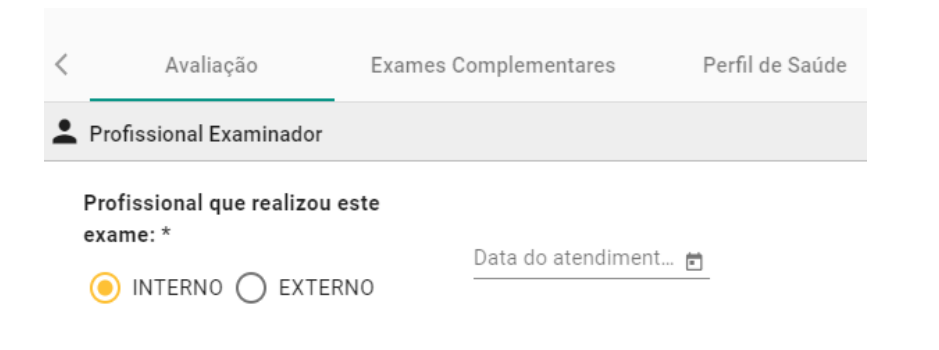

SIGS – Sistema Integrado de Gestão em Saúde 2.8 SIGEP 1.55 Contato pelo redmine nacional

É possível vincular o exame admissional a um atendimento feito pela enfermagem previamente ao atendimento (consulta de enfermagem) com importação dos dados vitais, antropométricos, perfil de saúde, entre outros.

| Profissional Examinador                 |                                     |   |              |                             | ^   |
|-----------------------------------------|-------------------------------------|---|--------------|-----------------------------|-----|
| Profissional que realizou este exame: * | Data do atendimento *<br>17/05/2024 | ۲ |              |                             |     |
| Consultas Assistenciais Vinculadas      |                                     |   |              |                             | ^   |
|                                         |                                     |   |              |                             |     |
| Data                                    | CIDs                                |   | Atendido por | Excluir                     |     |
|                                         |                                     |   |              | ltens por página 5 👻 0 de 0 | < > |

Informar o nome do profissional de enfermagem que realizou o exame pré admissional para vincular os dados coletados,

| Avanação             | Exames Complementares | Perfil de Saúde  | História Pregressa e Familiar | História Ocupacional | Histórico de Atendimentos    |     |
|----------------------|-----------------------|------------------|-------------------------------|----------------------|------------------------------|-----|
| Profissional Examina | dor                   |                  |                               |                      |                              | ^   |
| Profissional que rea | Consultas Assistenc   | iais do paciente |                               |                      |                              |     |
|                      | Profissional          |                  | Data Inicio 💼                 | Data Fim 💼           | BUSCAR LIMPAR                |     |
| Consultas Assisten   |                       |                  |                               |                      |                              | ^   |
|                      | Data CIDs             |                  | Atendido por                  |                      | Seleciona                    |     |
| + ADICIONAR          |                       |                  |                               | ltens por págir      | na 5 <del>v</del> 0 de 0 < > |     |
| Data                 |                       |                  |                               |                      |                              | -   |
|                      | OK CANCELAR           |                  |                               |                      |                              | < > |
| História Clínica     |                       |                  |                               |                      |                              | ^   |

O atendimento é dividido em 6 abas (Avaliação, Exames Complementares, Perfil de Saúde, História Pregressa e Familiar, História Ocupacional, Histórico de atendimento) e cada aba é dividade em cards.

É obrigatório o preenchimento dos itens que possuem asterisco na Aba Avaliação – os cards Profissional Examinador, História Clínica e Conclusão, com a definição de aptidão.

As informações de múltipla escolha já vem pré-assinaladas como 'não informado', sendo possível a edição pelo médico. Conforme a opção escolhida, informações

adicionais podem ser solicitadas. Caso apresente asterisco na informação solicitada, é necessário o preenchimento para concluir o atendimento.

| <  | Avaliação                 | Exames Complementares | Perfil de Saúde | História Pregressa e Familiar | História Ocupacional | Histórico | > |
|----|---------------------------|-----------------------|-----------------|-------------------------------|----------------------|-----------|---|
| •  | Informações do último ca  | rgo                   |                 |                               |                      | ~         |   |
| •  | Profissional Examinador   |                       |                 |                               |                      | ~         |   |
| Ð  | Consultas Assistenciais V | /inculadas            |                 |                               |                      | ~         |   |
| Ê  | História Clínica          |                       |                 |                               |                      | ~         |   |
| ٠  | Sinais Vitais             |                       |                 |                               |                      | ~         |   |
| := | Hipótese diagnóstica (CID | ))                    |                 |                               |                      | ~         |   |
| Ê  | Condutas                  |                       |                 |                               |                      | $\sim$    |   |
| Ê  | Conclusão                 |                       |                 |                               |                      | ~         |   |
|    |                           |                       |                 |                               |                      | _         | _ |
| cc | DNCLUIR RASCUNHO          | NOVO EXAME            |                 |                               |                      | CONSULT   | A |

#### c. Conclusão do Exame Admissional

Informar se é pessoa com deficiência e qual o tipo. Esta informação não é obrigatória. Deve-se observar a rotina do Regional sobre caracterização da condição de PcD. O SIGS não atualiza a informação sobre PcD no SIGEP.

| Pessoa com dei física       Para cumprimento d<br>examinando enconti     visual       APTO APTO     APTO       INAPTO     mental       visão monocular                     | E Conclusão                              |                   |
|----------------------------------------------------------------------------------------------------|------------------------------------------|-------------------|
| Para cumprimento d       visual         examinando enconti       auditiva         APTO       APT         INAPTO       mental         visão monocular       visão monocular | 🧹 Pessoa com def                         | física            |
| APTO APT       auditiva       INAPTO       visão monocular                                                                                                    | Para cumprimento d<br>examinando enconti | Visual            |
| INAPTO INAPTO INAPTO Visão monocular                                                                                                    | ○ APTO ○ APT                             | auditiva          |
| visão monocular                                                                                                    | O INAPTO                                 | mental .          |
|                                                                                                    | Ū                                        | 🗌 visão monocular |
| intelectual                                                                                                    |                                          | intelectual       |

| SIGS – Sistema Integrado de Gestão em Saúde 2.8 | SIGEP 1.55 | Contato pelo redmine nacional |
|-------------------------------------------------|------------|-------------------------------|
|                                                 |            |                               |

Informar se o candidato está APTO, APTO COM RESTRIÇÕES OU INAPTO. No caso de APTO COM RESTRIÇÕES, é possível definir se temporária ou definitiva e quais as restrições.

As informações inseridas no campo 'Comentários do médico examinador' são incluídas no ASO.

Selecionar o cargo e especialidade, concluir e assinar.

Se alguma informação obrigatória não estiver preenchida, o sistema não permite a conclusão do atendimento e aparecerá a mensagem "Por favor, preencha os campos obrigatórios". O sistema sinaliza em vermelho os itens não preenchidos.

Após concluído e assinado com certificado digital não é possível fazer alterações no atendimento. Se selecionado rascunho, o atendimento poderá ser complementado e finalizado posteriormente.

É possível inativar um exame admissional com justificativa e realizar outro registro.

| ▼ Especialidade * |
|-------------------|
| Especialidade *   |
|                   |
|                   |
|                   |
|                   |
|                   |
|                   |
|                   |
|                   |
|                   |
|                   |
|                   |

 SIGS – Sistema Integrado de Gestão em Saúde 2.8
 SIGEP 1.55
 Contato pelo redmine nacional

#### Apto com restrições

Na conclusão, ao selecionar APTO COM RESTRIÇÕES, é obrigatória a informação se TEMPORÁRIAS ou DEFINITIVAS.

Se Restrição definitiva, informar data de início apenas e assinalar as restrições recomendadas.

Se Restrição temporária, informar data de início, período de duração em dias e se será reavaliado. se assinalado a opção SIM para Reavaliação, o sistema gera automaticamente uma pendência para o perfil recepcionista.

| 🖹 Conclusão |                                                                                    |      |                    |  |                                        |  |   |
|-------------|------------------------------------------------------------------------------------|------|--------------------|--|----------------------------------------|--|---|
|             | Pessoa com deficiência                                                             |      |                    |  |                                        |  |   |
|             | ara cumprimento da Legislação vigente, o examinando<br>ncontra-se: *               |      |                    |  |                                        |  |   |
|             | 🔵 APTO 🧿 APTO COM RESTRIÇÕES 🔵 IN.                                                 | APTO | TO Cargo *         |  | Especialidade *                        |  | * |
|             | Temporárias O Definitivas Data de in                                               |      | o da restrição * 🖻 |  | Quantidade de dias para retorno * dias |  |   |
| :           | Será reavaliado?                                                                   |      |                    |  |                                        |  |   |
|             | 🔵 Sim 🦲 Não                                                                        |      |                    |  |                                        |  |   |
|             | Retorno gradual ao trabalho.                                                       |      |                    |  |                                        |  |   |
|             | Evitar digitação de forma intensiva ou frequente.                                  |      |                    |  |                                        |  |   |
|             | Evitar elevar carga superior a xx Kg com o MSE/MSD.                                |      |                    |  |                                        |  |   |
|             | Evitar deambular de forma intensiva ou frequente.                                  |      |                    |  |                                        |  |   |
|             | Evitar subir escadas de forma frequente ou habitual.                               |      |                    |  |                                        |  |   |
|             | Evitar posições antiergonômicas.                                                   |      |                    |  |                                        |  |   |
|             | Evitar tarefas de alta complexidade ou com premência de tempo para sua realização. |      |                    |  |                                        |  |   |
|             | Evitar atendimento ao público.                                                     |      |                    |  |                                        |  |   |
|             | Recomendar teletrabalho exclusivo.                                                 |      |                    |  |                                        |  |   |
|             | Restrição da área geográfica de atuação.                                           |      |                    |  |                                        |  |   |
|             | Deverá realizar pausas laborais de xx minutos para cada hora trabalhada.           |      |                    |  |                                        |  |   |

SIGS - Sistema Integrado de Gestão em Saúde 2.8

## 6. ATESTADO DE SAÚDE OCUPACIONAL (ASO)

Ao finalizar o exame, o médico deve assinar com certificado digital. O SIGS emitirá o Atestado de Saúde Ocupacional (ASO) que será enviado automaticamente para o email do candidato cadastrado.

É possível baixar o ASO ao término do atendimento ou na página de consulta do exame admissional.

O perfil recepcionista também consegue baixar a cópia do ASO assinada.

O documento conterá:

- Informações do serviço de saúde: endereço, telefone, e-mail, CNPJ.
- Assinatura digital do médico que registrou o atendimento no sistema.
- Identificação do servidor/magistrado: nome, CPF, cargo/especialidade, pessoa com deficiência (sim ou não, sem especificação), grupo sanguíneo (se cadastrado).
- Data da realização da inspeção de saúde e definição de aptidão.
- · Informações inseridas no campo 'Comentários do médico examinador'.
- Quando o exame for realizado por médico externo, aparecerá a informação do médico examinador.

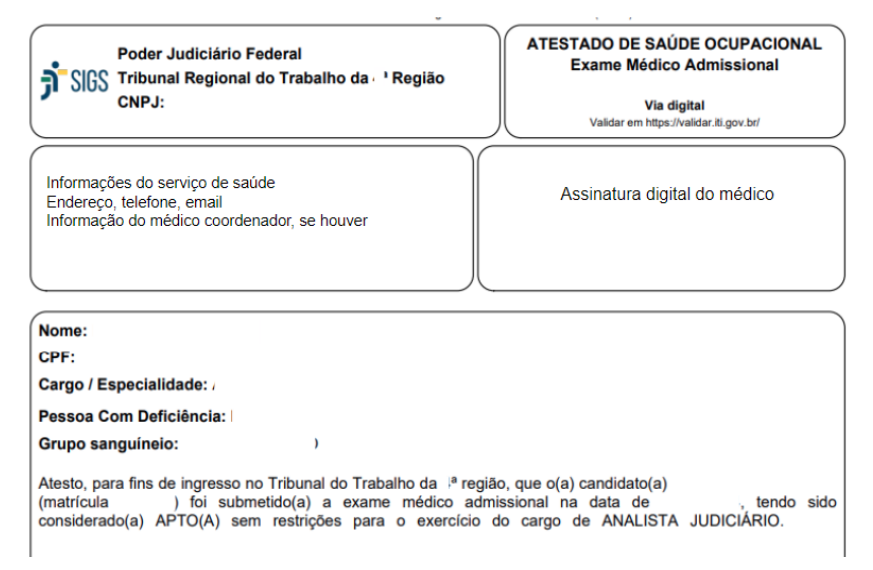

SIGS – Sistema Integrado de Gestão em Saúde 2.8

SIGEP 1.55